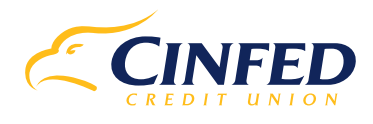

## Making Your Digital Banking Experience Even Safer

At Cinfed, we continually look for ways to improve your experience with Digital Banking – both online and the Mobile App. That's why Cinfed recommends adding **two-factor authentication** instead of a passcode sent by phone call, email, or SMS message.

Members can establish a more secure login to their Cinfed account through their preferred authenticator app. The instructions below use the Google Authenticator<sup>\*</sup> app as an example.

## "Where do I get the Google Authenticator app?"

For Apple products (iPhones, iPads, etc.): Go to your App Store, search for Google Authenticator and click on 'Get'

## "How do I use Google Authenticator?"

Log in to the desktop version of your digital banking via cinfed.com. Once logged in you will need to click through these sections:

- 1. Find 'Settings' inside the profile icon
- 2. Click 'Security'
- Scroll down to the section 'Two-Factor Authentication'
- 4. Find the '2FA App' bar within the section
- Click on the pencil on the right hand side of the '2FA App' bar

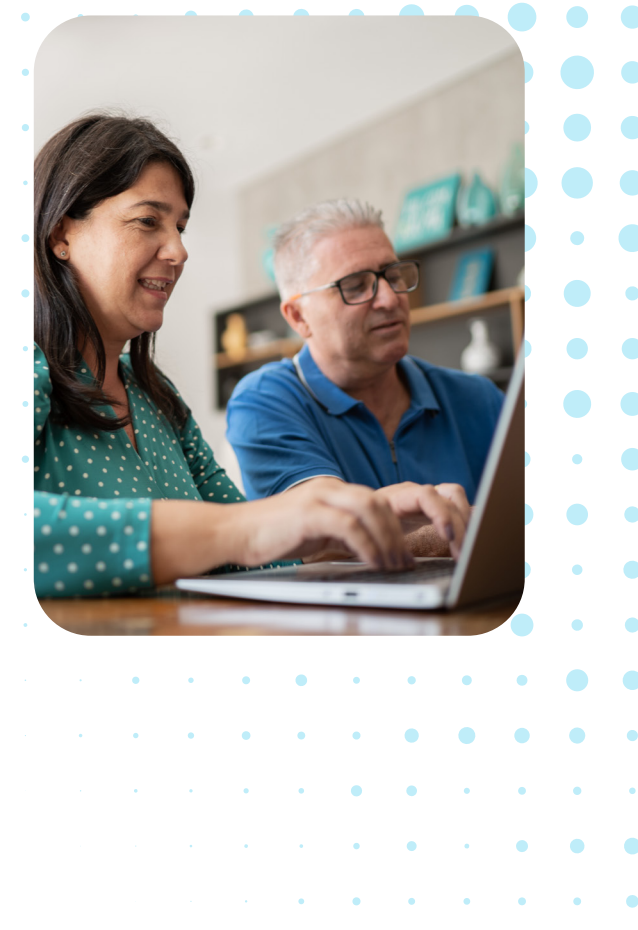

For Android products: Go to your Play Store, search for Google Authenticator and click on 'Install'

- 6. Select 'Enroll' in the yellow square
- 7. Get your phone and open the Google Authenticator app
- 8. Click the '+' in the bottom right corner
- 9. Choose 'Scan a QR code'
- 10. Use your phone to scan the QR code on your desktop
- 11. Type in the code that appears below 'CinfedCreditUnion'
- 12. Click Next
- 13. Click Done

If you have any questions, please call Cinfed eServices Department at **513-333-6349** or reach out by email at **eservices@cinfed.com**.